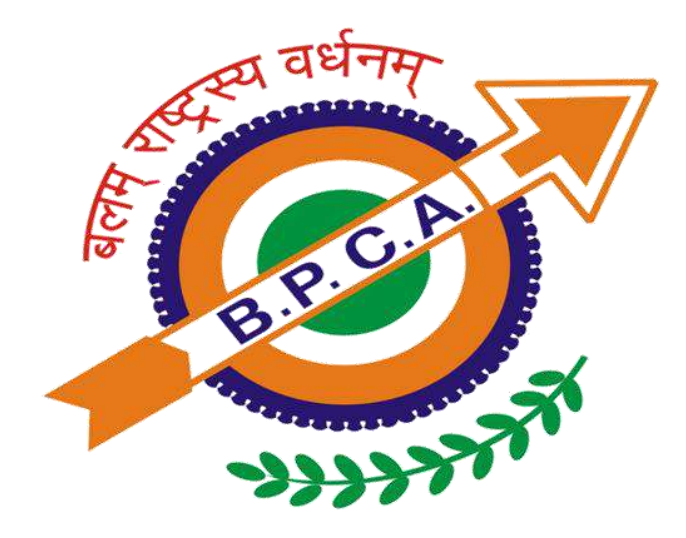

## **B.P.C.A'S COLLAGE OF PHYSICAL EDUCATION**

## Online Learning Resources subscribed by the Library October - 2021

### Access to e-journals Subscribed by Taylor & Francis Online namely-

1. Research Quarterly For Exercise & Sports

2. Journal of Physical Education Recreation & Dance

### **STEPS FOR ACCESSING E-JOURNAL**

Go to website : www.tandfonline.com

Click on : Login

Enter Your: bpcacpelibrary15@gmail.comUser ID

Password :

## Log in

Log in via your institution

> 🛱 Access through your institution

#### Log in to Taylor & Francis Online

Your email address

Password
Forgot password?
Log in

#### Access to e-journals Subscribed by Taylor & Francis Online namely-

- 1. Research Quarterly For Exercise & Sports
- 2. Journal of Physical Education Recreation & Dance

### Log in

#### **STEPS FOR ACCESSING E-JOURNAL**

| Log in via your institution         | Go to website    | www.tandfonline.com          |
|-------------------------------------|------------------|------------------------------|
| > 🛱 Access through your institution | Click on         | : Login                      |
| Log in to Taylor & Francis Online   |                  |                              |
| Your email address                  | Enter Your       | : bpcacpelibrary15@gmail.com |
|                                     | User ID          |                              |
| Password                            | Password         |                              |
| Remember Me                         | Forgot password? |                              |

#### **How to Search the Journal**

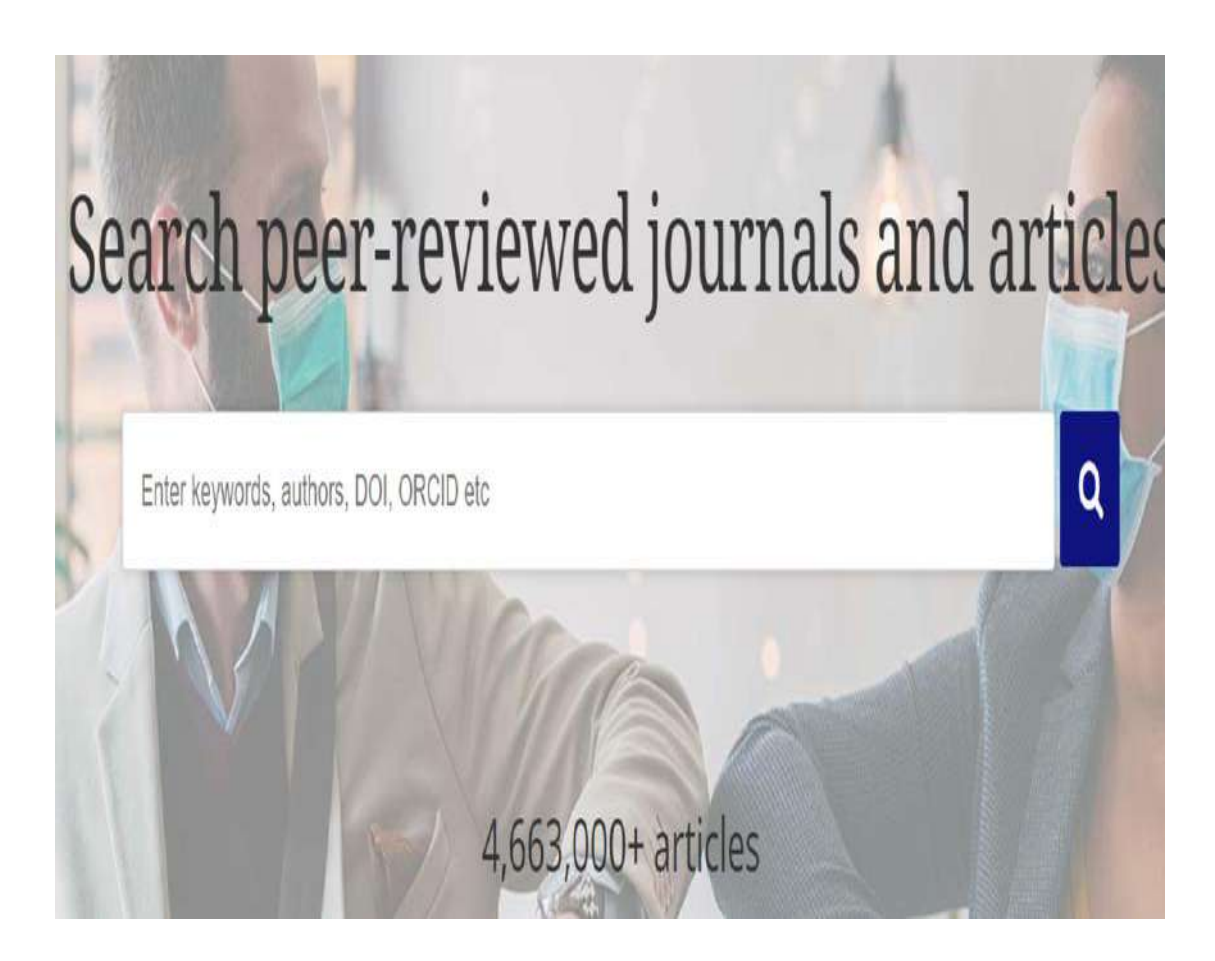

- Put Journal name eg. Research Quarterly for Exercise and Sports OR
- Any Keyword like "Physical Fitness"
- There are some Journals are With Full Access/Free Access/Partial Access
- You can get Current Year and Back years Issue Also

Click on the required article and get Full Article, PDF, Print and Save Options

#### UGC-INFONET DIGITAL LIBRARY CONSORTIUM (ANYTIME ANYWHERE)

- > All college covered under section 12B of UGC Act and Non Aided Colleges can access to electronic resources subscribed by the UGC-INFONET
- Digital Library consortium as well as few selected e-resources that were found most appropriate for colleges including e-journals and e-books.
- > These resources include more than 6000+ e-journals, 1,99,500 + e-books under N-list and 6,00,000 e-books through NDL.
- For this you have been already provided with unique User Id and Password in your mail.
- > But there is a need to reset your password.

#### **STEPS FOR ACCESS N-LIST**

Go to Website:https://nlist.inflibnet.ac.inClick on:Members LoginEnter Your User ID:Your email IDPassword:Need to reset the password

#### Follow the steps given below in order to access e-resourd to the steps of the steps of the steps

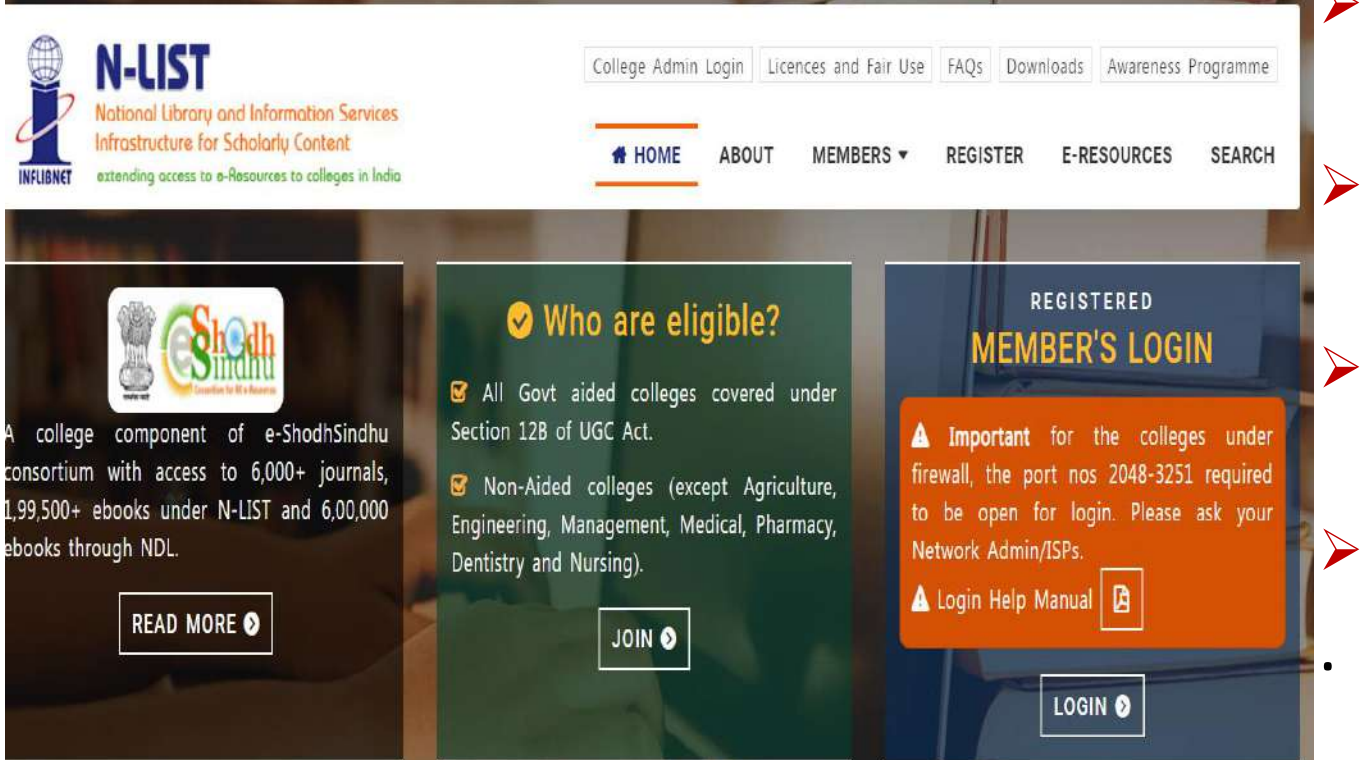

Go to Internet Browser (Internet Explorer or Google Chrome) and Log on to <u>http://nlist.inflibnet.ac.in</u>.

Enter Your Username and Password in text entry box and click on Login as shown below.

On successful Log-in, a list of eresources subscribed through NLIST Programme will be displayed

Click on "Member's Login"

#### **How to Access N-list Programme**

| Kot secure Https://proxy.infibriet.ac.in.2443/login                                         | Not secure   https://iproxy.inflibnet.ac.in:2443//ogin                                                                                                    |
|---------------------------------------------------------------------------------------------|----------------------------------------------------------------------------------------------------|
| (i)                                                                                         | i                                                                                                    |
| $\circ$                                                                                     | Your connection isn't secure                                                                                                    |
|                                                                                             | This site uses an outdated security configuration that might expose your personal information<br>when it's sent to this site (for example, parswords, messages, or credit cards).<br>NETLERR SSL_OBSOLETE_VERSION                                                                                                    |
| when it's sent to this size (for examp "Advanced"<br>NET 188, SSL, OBSOLIEF, VERSION Option | Hide advanced Click on Continue<br>to get the Login                                                                                                    |
| Aciarced Go back                                                                            | The connection used to load this site is TL<br>turned off in the future. When these are turned off in the future with the set of the set of the se |
|                                                                                             | Continue to iproxy.inflibnet.ac.in (unsafe)                                                                                                    |

 Once click on member's login, the below screenshot will open and said 'your connection isn't secure'. Please click on Advanced button to proceed the next step and click Continue to on iproxy.inflibnet.ac.in (unsafe) link to get member's login webpage. It will ask one time only while using latest version browser of Chrome, Firefox or Microsoft edge etc.

# **Please enter the username and password to access the N-List e-resources.**

| ← → ♡ ✿ ▲ Not secure   https://iproxy.inf                                                                                                    | libnet.ac.in:2443/login                              | 24            | ☆ @          |
|----------------------------------------------------------------------------------------------------|------------------------------------------------------|---------------|--------------|
| N-LIST                                                                                                    | College Admin Login Licences and Fairuse FAQs Downlo | oads Awarenes | s Programmes |
| INFLIGNET<br>National Library and Information Services<br>Infrastructure for Scholarly Content<br>extending access to e-Resources to colleges in India | 🖨 HOME ABOUT MEMBERS 🔻 REGISTER                      | E-RESOURCES   | S SEARCH     |
|                                                                                                    | MEMBER USER LOGIN TO GET<br>FULLTEXT ACCESS          |               |              |
|                                                                                                    | User Login<br>Enter Username                         |               |              |
|                                                                                                    | Enter Password                                       |               |              |
|                                                                                                    | Forgot Password? Activate User?                      |               |              |

# Upon Login You will get the list of e-Resources available to you. Click on any resource name to access the resource.

| Image: Noticeward Methorage and Information Services Services environment to callege in trade environment to callege in trade environment to callege environment to callege environment environment envintente environment environment environment envi |
|----------------------------------------------------------------------------------------------------|
| Resources @N-LIST                                                                                                    |
| Search e-Journals and e-Books         You may search e-Books or e-Journals         All Fields         Subscribed e-Journals and e-Books         The Consortium subscribes to the following resources for the colleges. All electronic resources subscribed under N-LIST Programme are available from the publisher's website.         E-Journals (fulltext)       E-Books         American Institute of Physics [18 titles]       Cambridge Books Online [1800 titles]         Annual Reviews [33 titles]       E-Forary [150000+ titles]         Economic and Political Weekly (EPW) [1 title]       EBSCoHoot-Net Library [936 titles]                                                                                                    |
| You may search 6-Books or e-Journals     All Fields     Q. Search       Subscribed e-Journals and e-Books     The Consortium subscribes to the following resources for the colleges, All electronic resources subscribed under N-LIST Programme are available from the publisher's website.     E-Books       E-Journals (fulltext)     E-Books       @ American Institute of Physics [16 titles]     © Cambridge Books Online [1800 titles]       @ Annual Reviews [33 titles]     © E-Borry [150000+ titles]       @ Economic and Political Weekly (EPW) [1 title]     © EBSCOHoot-Net Library [936 titles]                                                                                                    |
| Subscribed e-Journals and e-Books         The Consortium subscribes to the following resources for the colleges, All electronic resources subscribed under N-LIST Programme are available from to publisher's website.         E-Journals (fulltext)       E-Books         © American Institute of Physics [16 titles]       © Cambridge Books Online [1800 titles]         © Annual Reviews [33 titles].       © E-brary [150000+ titles]         © Economic and Political Weekly (EPW) [1 title]       © EBSCOHoot-Net Library [936 titles]                                                                                                    |
| Annual Reviews [33 titles]     Economic and Political Weekly (EPW) [1 title]     EESCOHoot-Net Library [936 titles]                                                                                                    |
| Annual Reviews [33 titles]     Economic and Political Weekly (EPW) [1 title]     Economic and Political Weekly (EPW) [1 title]     EESCOHoot-Net Library [936 titles]                                                                                                    |
| © Economic and Political Weekly (EPW) [1 title]                                                                                                    |
|                                                                                                    |
| Indian Journals [180+ titles]     O Hinduston Book Agency [65+ titles]                                                                                                    |
|                                                                                                    |
| Institute of Physics [46 titles]     Institute of South East Asian Studies(ISEAS) Books [362+ titles]                                                                                                    |
| Indian Journals [180+ titles]     Bindustan Book Agency (65+ titles)                                                                                                    |

Click on "Search" option on navigation bar of N-LIST Web Site to search journals covered under the N-LIST Programme.

Enter name of journal or a subject term in text entry box and click on "Go".

Search results will be displayed with link to full-text of journal(s) on publisher's Web site. In case of some of the e-resources (American Institute of Physics, Annual Reviews, Institute of Physics, Royal Society of Chemistry, Cambridge Books, Springer Books, Taylor & Francis Books etc), you will be prompted to re-login through the shibboleth based login using INFED. Please re-login using the same username and password again.

| INFED                                                                                                    | You are about to access the service i<br>You are about to access the service i                                                                                                    |
|----------------------------------------------------------------------------------------------------|----------------------------------------------------------------------------------------------------|
| Login to Atypon SP                                                                                               | Description as provided by this service:<br>Atypon Systems operates a hosting platform<br>that provides content delivery services to a wide<br>range of professional and scholarly publishers.                                                                                                    |
| Username                                                                                                    | Additional information about the service                                                                                                    |
| Password                                                                                                    | INFLIBNET<br>Information to be Provided to Service                                                                                                    |
| □Don't Remember Login<br>□ Clear prior granting of permission for release of<br>your information to this service | eduPersonEntitlement     http://nlist.inflibnet.ac.in/general       eduPersonDeopedAffiliation     member@nlist.inflibnet.ac.in       uid     kruti@inflibnet.ac.in       The information above would be shared with the service if you proceed. Do you agree to release this information to the service every time you access it? |
| Login                                                                                                    | Celect an information release consent duration:<br>Ask me again at next login<br>• I agree to send my information this time.<br>• Ask me again if information to be provided to this service changes<br>• Ask me again if information to be provided to this service changes                                                       |
| Forgot your password?   Need Help?                                                                               | <ul> <li>In the future.</li> <li>Do not ask me again</li> <li>I agree that all of my information will be released to any service.</li> <li>This setting can be revoked at any time with the checkbox on the login page.</li> </ul>                                                                                                 |
| provides content delivery services to a wide range of professional and scholarly publishers.                     | Reject Accept                                                                                                    |

Click on the Accept button to Continue to Access the e-resource Selected. This screen will be prompted once for the resource. After accepting you will be re-directed to the publisher page for access to the e-resource.

#### HOW TO "RESET YOUR PASSWORD" FOR NLIST

Follow the following steps...

#### STEPS TO RESET YOUR PASSWORD FOR N-LIST

> Step 1: Go to N-list website

#### https://nlist.inflibnet.ac.in

- Step 2: Click on "Member Login/ User Login"
- > Step 3: Click on "Forgot Password"

| Usernam                 | e                                                                   |
|-------------------------|---------------------------------------------------------------------|
| Password                |                                                                     |
| 🗆 Don't R               | e <mark>m</mark> ember Login                                        |
| □ Clear p<br>release of | rior granting of permission for<br>your information to this service |
|                         | Login                                                               |
| Forgot pa               | ssword?                                                             |
| A                       | lear / Change paseword?                                             |

- Step 4: Enter your "User name (your email-id)"
- Step 5: Enter "Captcha"
- > Step 6: Click on send OTP to Email-id
- Step 7: Go to Member User Activation/ Reset Password

| Forgot Password                 |                   |
|---------------------------------|-------------------|
| Email (Username) *              |                   |
| Enter Username                  |                   |
| 1 + 4                           | Send OTP to Email |
| Calculate and Write Answer Here |                   |

- Step 8: Fill the above details and click on "Activate User / Reset Password"
- Step 9: You have successfully activate your account.
- > Step 10: Go to Home
- Step 11: Click on Member Login and enter your User id and Password.
- > Step 12: Access the require resources.

| Activate User / Reset Password |                                      |
|--------------------------------|--------------------------------------|
| Email (Username) *             | Current Password/One Time Password * |
| Enter Username                 | Enter Current Password / OTP         |
| New Password *                 | Retype New Password *                |
| Enter New Password             | Enter Confirm Password               |
| •                              | Activate User / Reset Passwor        |

## THANK YOU....